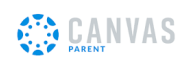

## Inicio de sesión de padre / observador para Canvas

| Antes de iniciar sesión en Canvas, asegúrese de tener un código de emparejamiento de la cuenta de su estudiante. Haga clic aquí para                                                                        |                                                                                                    |
|----------------------------------------------------------------------------------------------------|----------------------------------------------------------------------------------------------------|
| obtener instruc <u>ciones sobre cómo encontrar el código de emparejamiento.</u>                                                                                                    |                                                                                                    |
|                                                                                                    | 1                                                                                                    |
| Iniciar sesión en Canvas                                                                                                    | https://rcboe.instructure.com/login/canvas                                                                                                    |
| Haga clic en el enlace que dice "¿Padre de un<br>usuario de Canvas? Haga clic aquí para obtener<br>una cuenta ".                                                                                            | Parent of a Canvas User?   Citck Here For an Account     Login     Password     Stay signed in   Log In     Marent Privacy Policy     Acceptable Use Policy   Acceptable Use Policy   Acceptable Use Policy   Acceptable Use Policy   Acceptable Use Policy   Acceptable Use Policy   Acceptable Use Policy   Acceptable Use Policy   Acceptable Use Policy   Acceptable Use Policy   Acceptable Use Policy   Acceptable Use Policy   Acceptable Use Policy |
| Complete el formulario con su nombre, dirección de<br>correo electrónico y agregue una contraseña de al<br>menos 8 caracteres. Luego, ingrese el código de<br>emparejamiento de la cuenta de su estudiante. | Parent Signup × Your Name Kimberly Stripling                                                                                                    |
| Una vez que haya completado el formulario por<br>completo, haga clic en Iniciar<br>Participativo.                                                                                                    | Your Email<br>stripki@boe.richmond.k12.ga.us                                                                                                    |
|                                                                                                    | Password                                                                                                    |
|                                                                                                    | Re-enter Password                                                                                                    |
|                                                                                                    | Student Pairing Code What is a pairing code?                                                                                                    |
|                                                                                                    | This can be generated from your student's Canvas account                                                                                                    |
|                                                                                                    | View Privacy Policy Cancel Start Participating                                                                                                    |